接続

LaCie ハード ドライブは、LaCie Setup Assistant を使ってどなたでも簡単にインストールできます。ご使用のコンピュータで LaCie ハード ドライブのボリュームが正しくマウントされるように、設定手順に従ってください。

ステップ1-電源ケーブルの接続

1. 貴国で適切なコンセント用アダプタを、電源装置に接続します。

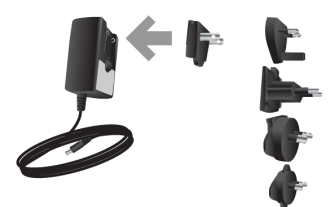

2. 壁のコンセントとドライブに電源装置を接続します。

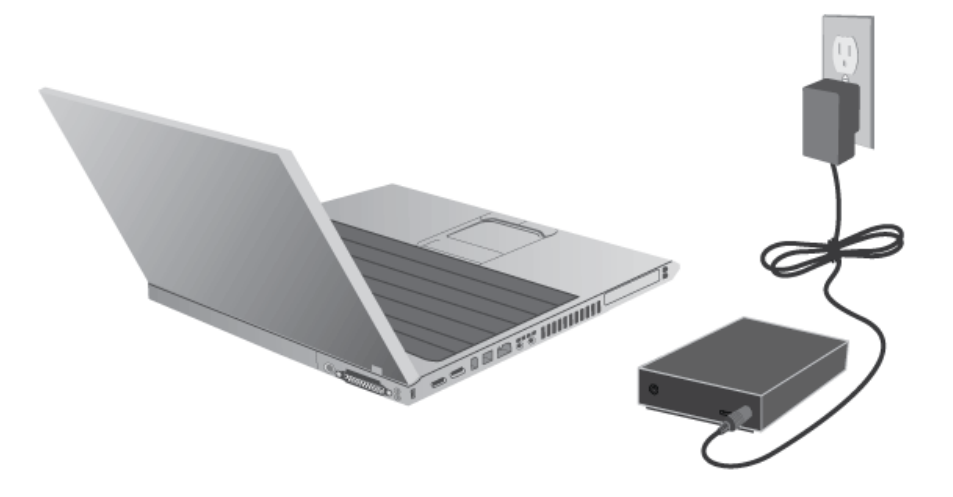

## ステップ2-USBケーブルの接続

ドライブのインタフェース ケーブルをコンピュータに接続します。

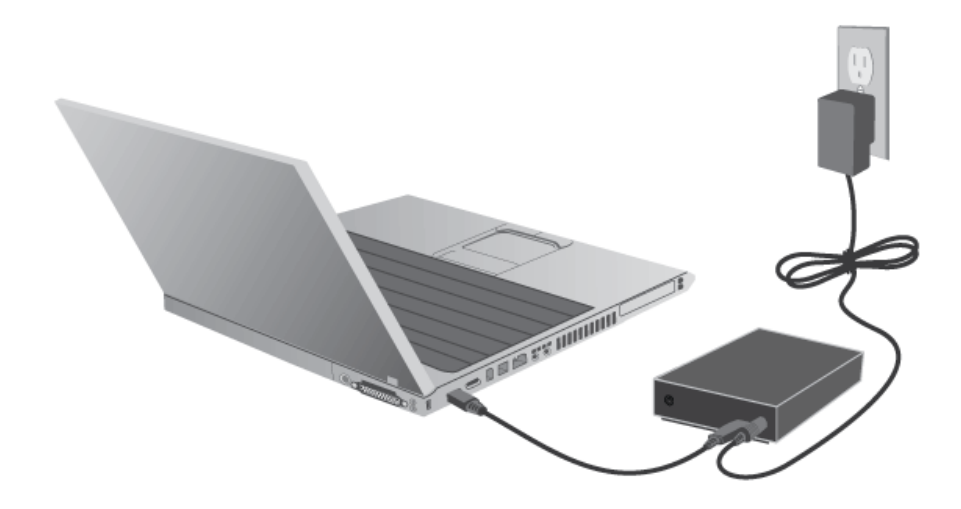

## ステップ3-ドライブの電源を入れる

電源スイッチを押してドライブに電源を入れます。 ハード ディスクは、 [マイ コンピュータ] (Windows XP の 場合)、 [コンピュータ] (VistaまたはWindows 7 の場合)、 またはデスクトップ (Mac の場合) にマウントされま す。

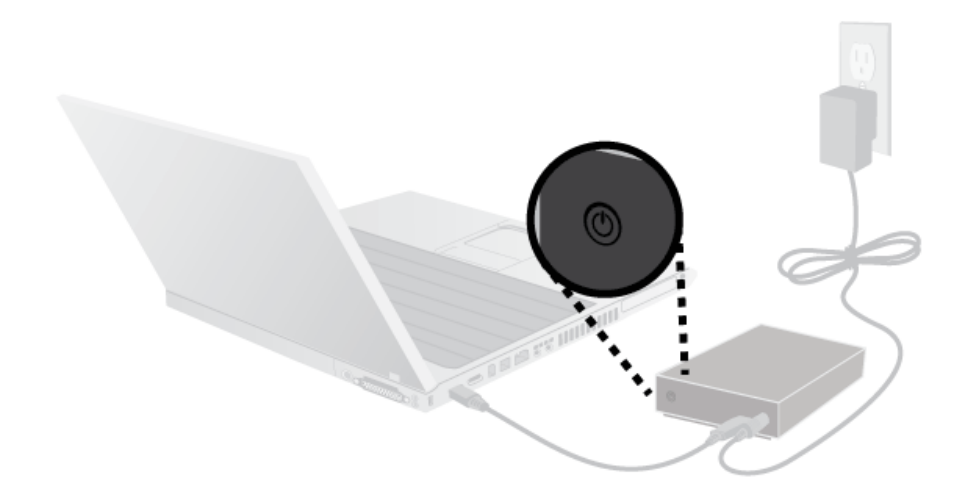

注記: ハードディスクがコンピュータにマウントされない場合は、 <u>ヘルプが必要な場合</u> でトラブルシューティング トピックを参照してください。

## ステップ 4 - LACIE SETUP ASSISTANT の起動

## ステップ 5 - LACIE DESKTOP MANAGER のインストール (オプション)

LaCie Desktop Manager をインストールすると、ドライブの高度な機能を管理できます。 詳細については、LaCie Desktop Managerを参照してください。